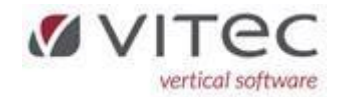

## Release 9.1.8

| VIGTIGT – alle kladder (ejendom og finans) skal være opdateret!2                       |
|----------------------------------------------------------------------------------------|
| Ejendom - Genudskriv Netsopkrævning (5.3-1-G)2                                         |
| Ejendom – Vigtigt -Månedskørsel nu uden huskedatoer/dobbelt bogføring! (5.5-1-G)2      |
| Ejendom – NYT - bundter til finans slettes nu automatisk (5.4.4-2)                     |
| Ejendom Forbrugsregnskaber – Indlæs forbrug med flere bilag til samme beboer (5.7.3-3) |
| Ejendom Forbrugsregnskaber – Afregning – Fravælg tilbagehold (5.7.3-4)6                |
| Ejendom – Reguleringsliste kan vise tidligere som kommende reguleringer (5.8.2.2-2)    |
| Finans (NYT) – bogføring af regning som beboer skal opkræves på næste opkrævning8      |
| Tilknytning af bilag på en eksisterende bogførte poster via [F11]9                     |
| Vis kontokort på kontoen hvor du ønske at vedhæfter ekstra bilag ( 9.1.2)9             |
| Tryk F11 på den ønskede postering og højreklik på en blank linje og vælg "Opret"9      |
| Indtast tekst i feltet "Specifikation" og vælg det ønskede bilag via stifinderen       |
| Nu er der to bilag tilknyttet samme postering/bilag10                                  |
| MoveOn digitalt flyttesyn                                                              |
| Formål11                                                                               |
| Integration mellem Vitec og MoveOn opsættes af Vitec11                                 |
| Opsætning i Vitec11                                                                    |
| Oprettelse af synspersoner i Vitec, F8-adresse12                                       |
| Oprettelse af fraflytningssyn til MoveOn13                                             |
| Oprettelse af indflytningssyn til MoveOn14                                             |

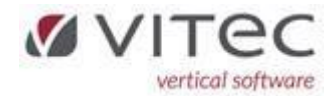

#### VIGTIGT – alle kladder (ejendom og finans) skal være opdateret!

Vi har ændret i datafiler og derfor bliver alle kladder og bundter til finans nulstillet ved denne opdatering, så <u>alt</u> skal være overført og opdateret.

#### Ejendom - Genudskriv Netsopkrævning (5.3-1-G)

Ved genudskrivning og EAN-nummer var udfyldt på beboer fane-3, var der fejl på PDF-genparten. Der kom mærkelige "nuller" ud på dokumentet. Dette er nu rettet – fremadvendt.

#### Ejendom – Vigtigt - Månedskørsel nu uden huskedatoer/dobbelt bogføring! (5.5-1-G)

Vi har haft kunder som nogle gange få lavet månedskørslen <u>dobbelt</u>. Årsagen er forståelse af flueben (on/off) i "*Huskedatoer*" " og "*Test dobbelt bogføring*".

Ud fra det synspunkt har vi taget en beslutning om at fjerne disse 2 felter, og ALTID køre månedskørslen igennem og danner posterne i kladden. Dog kommer der advarsel på <u>skærmen</u> hvis dato for sidste månedskørsel på ejendommen er kørt. Det er blot en advarsel og man skal trykke 3 gange [Enter] før boksen lukker. Men hvis advarsel kommer frem, så test om poster er i kladden og om beboer er opdateret for den pågældende måned, inden du fortsætter.

Hvis du stadig vil have kontrol inden månedskørsel, kan vi anbefale listen "Aktiviteter (Husk..)" under 5.8.6-1

| FØR A | ENDR | ING: |
|-------|------|------|
|-------|------|------|

| 🎦 Vitec§Advokat - Måneds                                          | kørsel - danner poster i ejdkladde (Menu: 5521 / Mid: FDN) |
|-------------------------------------------------------------------|------------------------------------------------------------|
| $\textcircled{\begin{tabular}{c} \bullet \\ \bullet \end{array}}$ |                                                            |
| Månedskørsel - dann                                               | er poster i ejdkladde                                      |
|                                                                   |                                                            |
| Periode:                                                          | 01.11.2023                                                 |
| Eiendomskladde: 10                                                |                                                            |
| Admin 1-2-3:                                                      |                                                            |
| Fiendom: 00                                                       |                                                            |
| Leiemål: 00                                                       | 00-9999                                                    |
| Roboor 00                                                         | -09                                                        |
|                                                                   | n_000                                                      |
| Lejemalskategori: 00                                              | 0.000                                                      |
| Beboerkategori: UU                                                | 0.999                                                      |
| Transkoder: 00                                                    | 0-333                                                      |
| Opkræ∨form: U                                                     |                                                            |
|                                                                   | Huskedatoer (tryk [F1])                                    |
|                                                                   | Test dobbelt bogføring (tryk [F1])                         |
|                                                                   | Gamle opkrævninger slettes til og med den: 30.04.2023 7,0  |
|                                                                   |                                                            |
|                                                                   | Dan poster alle lejemål?                                   |
|                                                                   | Hensæt §117?                                               |
|                                                                   | Hensæt §119?                                               |
| ~                                                                 | Hensæt §120?                                               |
|                                                                   |                                                            |

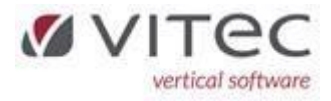

#### EFTER ÆNDRING:

| 🚹 Vitec§Ejendom - Måi | nedskørsel - danner poster i ejdkladde (l | Menu: 5521 / Mid: ADM)                                                                    |   |
|-----------------------|-------------------------------------------|-------------------------------------------------------------------------------------------|---|
| •                     |                                           | 6                                                                                         |   |
| Månedskørsel - da     | anner poster i ejdkladde                  |                                                                                           |   |
|                       |                                           |                                                                                           |   |
| Periode:              | 01.11.2023                                |                                                                                           |   |
| Ejendomskladde:       | 10                                        |                                                                                           |   |
| Admin 1-2-3:          |                                           |                                                                                           |   |
| Ejendom:              | 0000-9999                                 | Utecsejendom - Advarsei:                                                                  |   |
| Lejemål:              | 0000-9999                                 |                                                                                           |   |
| Beboer:               | 00-99                                     | Månedskørslen ER kørt for denne måned!.                                                   | 1 |
| Lejemålskategori:     | 000-999                                   | Kig på en aktiv beboers udtog og test kladder.                                            | [ |
| Beboerkategori:       | 000-999                                   |                                                                                           | 1 |
| Transkoder:           | 000-999                                   | Dette er kun en advarsel, så du kan fortsætte.<br>De de bliverte de 17 de 12 generationer |   |
| Opkræ∨form:           | 0 9                                       | Du skal lige trykke (Enter) 3 gange for at<br>bekræfte stidu her læst denne besked        |   |
|                       | ☑ Gamle opkrævninger slettes til          | ben teke ut ut hur test denne besked.                                                     |   |
|                       |                                           |                                                                                           |   |
|                       | 🔽 Dan poster alle lejemål?                | <tryk en="" tast=""></tryk>                                                               |   |
|                       | Hensæt §117?                              |                                                                                           |   |
|                       | ✓ Hensæt §119?                            |                                                                                           |   |
|                       | ✓ Hensæt §120?                            |                                                                                           |   |
|                       |                                           |                                                                                           |   |

## Ejendom – NYT - bundter til finans slettes nu automatisk (5.4.4-2)

Hvis et bundt til finans er kommet over i finanskladden <u>uden</u> fejl så slettes bundtet helt automatisk, således slipper man for at slette bundtet som man skulle tidligere. Det vil også fremgå på kvitteringslisten. Eksempel:

| Ejd Lej                      | Beb Firma År                                             | Bilag Ejendom/Lejemål/Beboer                                                                                                    | Kat Kategori                                                         | Dato                                                 | Bgf.dato                                             | Tk Ni Tekst                                                               | Beløb                                 | Konto Kommentar              |
|------------------------------|----------------------------------------------------------|----------------------------------------------------------------------------------------------------|----------------------------------------------------------------------|------------------------------------------------------|------------------------------------------------------|---------------------------------------------------------------------------|---------------------------------------|------------------------------|
| 0110<br>0110<br>0110<br>0110 | 00110 23<br>00110 23<br>00110 23<br>00110 23<br>00110 23 | 6 Vitec ejendom 0013, Vitec adresse<br>6 Vitec ejendom 0013, Vitec adresse<br>6 Vitec ejendom 0013, Vitec adresse<br>6 Vitec ejendom 0013, Vitec adresse | 20 Andel bolig<br>20 Andel bolig<br>20 Andel bolig<br>20 Andel bolig | 10.10.2023<br>10.10.2023<br>10.10.2023<br>14.10.2023 | 10.10.2023<br>10.10.2023<br>10.10.2023<br>14.10.2023 | 010 3 Boligafgift<br>020 4 A/C varme<br>030 4 A/C vand<br>901 4 PBS, auto | 100,00<br>200,00<br>200,00<br>-600,00 | 1010<br>4410<br>4420<br>3440 |
| 0110 Tota                    | ıl                                                       | Poster: 4 Printlinjer: 4                                                                                                    |                                                                      |                                                      |                                                      |                                                                           | -100,00                               |                              |
|                              |                                                          |                                                                                                    |                                                                      |                                                      |                                                      |                                                                           |                                       |                              |
| GRAND                        |                                                          | Poster: 4 Printlinjer: 4                                                                                                    |                                                                      |                                                      |                                                      |                                                                           | -100,00                               |                              |
| BUNDT S                      | LETTETI Medarb                                           | ejder: FDN_Kladde: 08_Bundtnummer: 01                                                                                                    |                                                                      |                                                      |                                                      |                                                                           |                                       |                              |

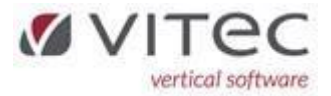

# Ejendom Forbrugsregnskaber – Indlæs forbrug med flere bilag til samme beboer (5.7.3-3)

Vi har lavet lidt justeringer i samråd med vores kunder til det nye forbrugsregnskab. Nu kan systemet håndterer flere PDF-bilag til samme beboer.

Man skal nu ikke længer vælge hvilken mappe PDF-bilag ligger i. Det sker nu helt automatisk.

| P      | ] Vitec§Ejendom - Indlæs forbrug          | ×                                                                 |
|--------|-------------------------------------------|-------------------------------------------------------------------|
| İ.     | ✓ Simulering ✓ Ignorer passive beboere    |                                                                   |
| /<br>h | Forbrugsfil<br>13 Ista . Vitec            | Forbrugsfil<br>X:\Forbrug\FDN\20220101-3602-Varme\3602-resultat-f |
| 4      | Leverandør<br>1 Ista Ejd(2) Lej(6) Beb(7) |                                                                   |
| 9<br>  | Eortryd                                   | Godkend                                                           |
| 8      | Forbrugs-selskab                          |                                                                   |

Filerne skal stadig gemmes i den tilhørende mappe for det specifikke forbrugsregnskab. Eksempelvis:

| OSDisk (X:) > Forbrug >  | FDN > 20220101-3602-Varme ~          | Ū      |  |
|--------------------------|--------------------------------------|--------|--|
|                          | ↑ Name                               |        |  |
| .33) (U:)                | 0-3602-varme-20200601-20210531-1-3   | .pdf   |  |
| ent (\\10.10.10.85) (V:) | 🔒 0-3602-varme-20200601-20210531-1-3 | -1.pdf |  |
| ent (\\10.10.10.85) (W:) | 🔊 0-3602-varme-20200601-20210531-2-2 | .pdf   |  |
|                          | 💫 0-3602-varme-20200601-20210531-3-1 | -a.pdf |  |
| q                        | 🔊 0-3602-varme-20200601-20210531-3-1 | .pdf   |  |
| -                        | 🕭 0-3602-varme-20200601-20210531-4-2 | .pdf   |  |
|                          | 🕭 0-3602-varme-20200601-20210531-5-2 | .pdf   |  |
|                          | 🔒 0-3602-varme-20200601-20210531-6-1 | .pdf   |  |
|                          | 🕭 0-3602-varme-20200601-20210531-6-1 | -1.pdf |  |
|                          | 3602-resultat-fra-lsta.txt           |        |  |
|                          |                                      |        |  |

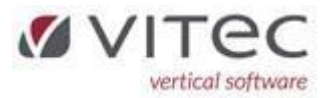

Hvis der er flere bilag til en beboer d.v.s. hvis der er en file med samme beboernummer, bliver de lagt sammen en ÉN fil. Eksemplet herunder er der flere bilag til beboer 3602-1-3 og 3602-3-1 og 3602-6-1:

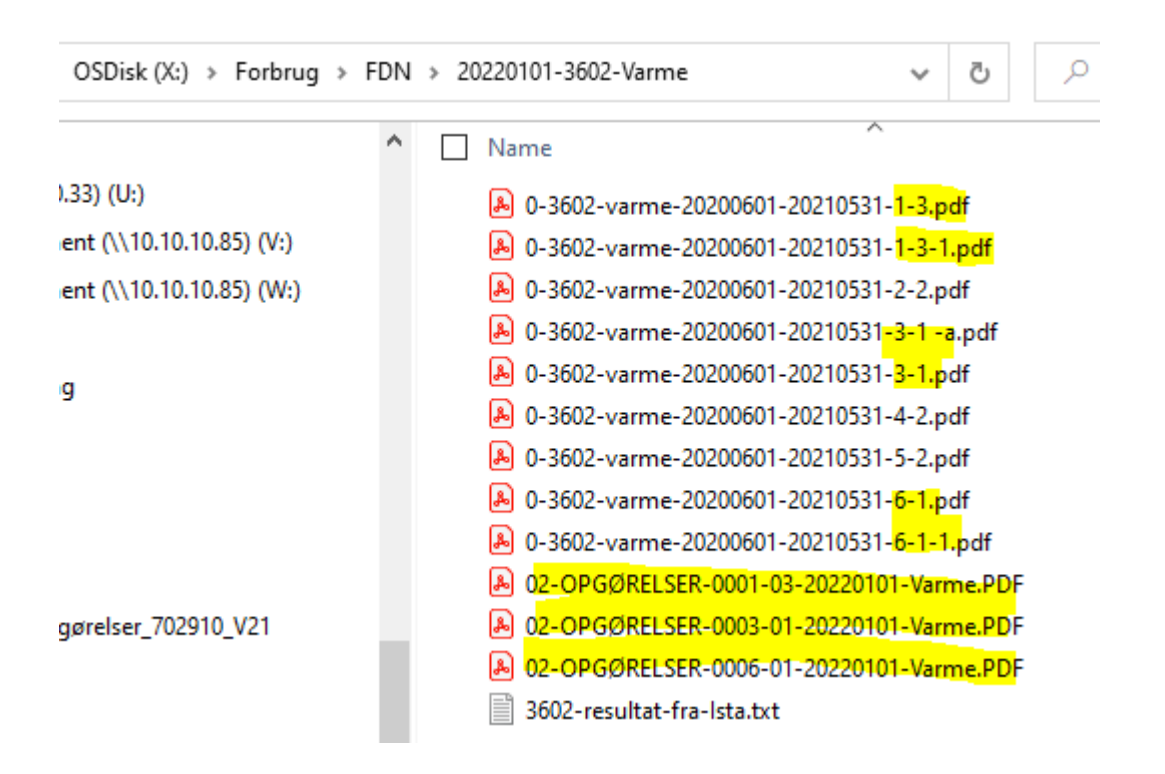

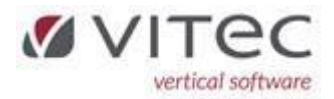

### Ejendom Forbrugsregnskaber – Afregning – Fravælg tilbagehold (5.7.3-4)

Ved afregning – har vi efter ønske indsat mulighed for at fravælge den automatiske modregning, hvis beboer har forfalden restance og skal have tilbagebetaling. <u>Default i Vitec er, at den modregner.</u> Årsagen er at enkelt af vores kunder først henter Nets-indbetalinger den 10. i måneden.

| Р | Vitec§Ejendom - Afregn forbrug                                 | ×                                                                             |
|---|----------------------------------------------------------------|-------------------------------------------------------------------------------|
|   | BOENDE BEBOERE<br>I Medtag boende                              | FRAFLYTTEDE BEBOERE                                                           |
|   | Efterbet. Tilbagebet. Boende i alt                             | Efterbet. Tilbagebet. Fraflyttede i alt                                       |
|   | Efterbetaling Trakod<br>01.12.2023 600 Efterbetaling, varme    | Efterbetaling Trakod<br>01.12.2023 600 Efterbetaling, varme                   |
|   | Tilbagebetaling Trakod<br>01.12.2023 601 Tilbagebetaling varme | Tilbagebetaling     Trakod       01.12.2023     601     Tilbagebetaling varme |
|   | FÆLLES VÆRDIER                                                 |                                                                               |
|   | □ Simulering                                                   |                                                                               |
|   | Tk modregn restance                                            | ✓ Modregn restance                                                            |
|   | REGULERING                                                     |                                                                               |
|   | 🗆 Regulering ny aconto v. efterbetalere                        |                                                                               |
|   | Dato PCT Afrundnr<br>01.12.2023 110,00 3 Afrunding 10 kr.      | ]                                                                             |
|   | Eortryd                                                        | Godkend                                                                       |
|   | Transaktionskode for modregn/tilbagehold - danner opkr         | ævning (Nets).                                                                |

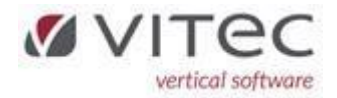

### Ejendom – Reguleringsliste kan vise tidligere som kommende reguleringer (5.8.2.2-2)

Denne liste kan nu udskrives fra/til periode og du kan vælge en bestemt lejemålsydelse (1-12) eller ALLE (0):

"For periode" tester på OPKRÆVNINGSDATOEN på den pågældende regulering.

| Lejemålsydelser,  | Reguleringer                                                                              |
|-------------------|-------------------------------------------------------------------------------------------|
| GRUNDYDELSEF      | ر] Reguleringer[2] Reguleringsnr1-6[3] Regulnr een lin[4] Bestemt dato[5]                 |
|                   |                                                                                           |
| Admin 1-2-3       |                                                                                           |
| Ydelse (1-12)     |                                                                                           |
| For perioden      | 01.10.2023 30.09.2024 0,0                                                                 |
| Ejendom           | 0000-9999                                                                                 |
| Lejemål           | 0000-9999                                                                                 |
|                   |                                                                                           |
| Lejemålskategori  | 000-999                                                                                   |
|                   |                                                                                           |
| Anvendelse        | 000-999                                                                                   |
| Areal/Afsnit      | 0   9999999   ååå                                                                         |
| Bequieringspr     | · 0 999 00.00.0000 0 Pristalsmdr 1-12 <sup>.</sup> 0 T Kun leiemål med pristalsregulering |
|                   |                                                                                           |
| Reguilterst       |                                                                                           |
| Omkost(0,1,2,3,4) |                                                                                           |
| Vedlig(0,1,2)     |                                                                                           |
| Terminsantal      | . 0                                                                                       |
|                   |                                                                                           |
|                   |                                                                                           |
|                   | 🗆 Side pr. ejendom 🛛 🔽 Kun aktive ejendomme                                               |
|                   |                                                                                           |

骨 Vitec§Ejendom - Lejemålsydelser/Reguleringer (Menu: 5822 / Mid: FDN)

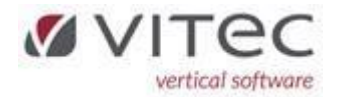

## Finans (NYT) – bogføring af regning som beboer skal opkræves på næste opkrævning.

Når man bogfører på en konto med type 83 (Beboer) dannes der som standard BOGFØRING på beboers kontoudtog.

Vi har nu lavet det således at du kan vælge om beløbet i stedet skal <u>modregnes</u> på næste OPKRÆVNING (altså danne en beboerydelse). Systemet vil automatisk foreslå den næste opkrævningstermin for den pågældende beboer, men den kan ændres på skærmen.

Det kræver nok lidt ændringer/oprettelse af transkode og finanskonti til brug herfor. Der skal oprettes en "Mellemregningskonto beboer udlæg/tilsvar" – typisk vil man nok allerede have en sådan konto, det er vigtigt at den ændres til en type 83. Alternativt oprettes en ny konto hertil.

Opret en ny <u>transkode</u> (vores eksempel: 956) som bruges til "Udlæg/tilsvar beboer", ret modpostkontoen til 3350 (mellemregningen beboer).

Eksempel herunder på bogføring af en regning som foreningen betaler kreditor og beboer opkræves beløbet på næste opkrævning:

| Bogførir     | ogføring Finans |        |       |                                                                                                    |            |                 |           |       |      |
|--------------|-----------------|--------|-------|----------------------------------------------------------------------------------------------------|------------|-----------------|-----------|-------|------|
|              |                 |        |       | ÅBEN KLADDE                                                                                                    |            |                 |           |       |      |
| Kladde<br>10 | WeDo Adminis    | trator |       | ]                                                                                                    |            | Baland          | e denne k | ladde | 0,00 |
| Firma        | Dato            | Bilag  | Konto | Bilagstekst                                                                                                    | Bilagstype | Beløb           | Moms      | в     | s ^  |
| 105          | 15.10.2023      | 219    | 4329  | Malerfirmaet 69743                                                                                                    | 60         | -8.600,00       | 0         |       |      |
| 105          | 15.10.2023      | 219    | 3350  | Malerfirmaet 69743                                                                                                    | 83         | 8.600,00        | 0         |       |      |
|              |                 |        |       | VitecšEjendom - Beboeroplysninger Bolignummer: 105 - 1019 - 02 Lillian Larsen Vinkelvej 28 Saldo: 6.789.75 Transkode: 956 Malerarbejder udført Bogf. nu(1) Opk(2): 2 Opkræves den: 01.12.2023 |            | Ret<br>Godkend? | ×         |       |      |
|              |                 |        |       |                                                                                                    |            |                 | 8         |       |      |

Efter opdatering af finanskladden ser det således ud:

| År       | Dato                 | Per      | Bilag      | Konto Tekst                             |                       | Туре     | Debet            | Kredit Mo        | ms Momsbeløb | )          |
|----------|----------------------|----------|------------|-----------------------------------------|-----------------------|----------|------------------|------------------|--------------|------------|
| 23<br>23 | 15.10.23<br>15.10.23 | 10<br>10 | 219<br>219 | 4329 Malerfirmaet<br>3350 Mellemregn be | 69743<br>eb B-1019-02 | 60<br>83 | 0,00<br>8.600,00 | 8.600,00<br>0,00 |              | FDN<br>FDN |
| _        |                      |          |            | I alt dette firma                       | 1                     |          | 8.600,00         | 8.600,00         | 0,00         | 1          |

#### Og på beboer ser det således ud (bemærk Modpostkonto er 3350):

| I delsel             |           |      |            |            |     |   |            |               |
|----------------------|-----------|------|------------|------------|-----|---|------------|---------------|
| Tekst                | Beløb     | Moms | Fra dato   | Til dato   | Tk  |   | Post konto | Modpost konto |
| Boligafgift          | 5.939,75  | N    | 01.12.2023 | 31.12.2023 | 10  | 3 | 3320       | 1010          |
| A/C varme            | 800,00    | N    | 01.12.2023 | 31.12.2023 | 20  | 4 | 3320       | 4410          |
| Malerarbejder udført | 8.600,00  | N    |            |            | 956 | 4 | 3320       | 3350          |
| Vask                 | 50,00     | N    |            |            | 320 | 4 | 3320       | 1440          |
| TOTAL                | 15.389,75 |      |            |            |     |   |            |               |
|                      |           |      |            |            |     |   |            |               |

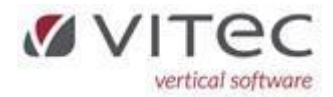

## Tilknytning af bilag på en eksisterende bogførte poster via [F11]

Det er nu muligt at tilknytte et eller flere bilag til en allerede opdateret post i finans. Herunder eksempel på hvordan man tilknytter et ekstra bilag:

Vis kontokort på kontoen hvor du ønske at vedhæfter ekstra bilag (9.1.2)

## Tryk F11 på den ønskede postering og højreklik på en blank linje og vælg "Opret"

| VitecšEjendom - Kontokort (Menu: 912 / Mid: VG) |                  |           |          |                     |           |             |                                         |                |                                             |          |                                                  |                                   |      |  |
|-------------------------------------------------|------------------|-----------|----------|---------------------|-----------|-------------|-----------------------------------------|----------------|---------------------------------------------|----------|--------------------------------------------------|-----------------------------------|------|--|
| ④                                               | $\triangleright$ |           |          | Q                   |           | •           |                                         |                |                                             |          | 0                                                | ? 🔍                               |      |  |
| Kont                                            | Kontokort Finans |           |          |                     |           |             |                                         |                |                                             |          |                                                  |                                   |      |  |
| Firm<br>50                                      | a Ni             | avn<br>/B |          | <mark>-</mark> βmfl | l.        |             | Konto<br>1313<br>Gruppe 1, 2<br>130/130 | Navn<br>VVS-sa | nitet + rør                                 |          | Regnskabsår<br>23 01.23-12.23<br>Periode<br>0 12 | Datointerval<br>00.00.0000 99.99. | 9999 |  |
| Date                                            | D                | Per       | Bilag    | Туре                | Tekst     |             |                                         |                | E∨t. moms                                   | Debet    | : Kredit                                         | Saldo                             | в ^  |  |
| 22.0                                            | 3.2023           | 03        | 65       | 01                  | Utæt udlu | ufter       |                                         |                | 0,00                                        | 5.485,60 | 0,00                                             | 5.485,60                          |      |  |
| 13.1                                            | 1.2023           | 11        | 199      | 01                  | Eviteq Te | eknik 1555  |                                         |                | 0,00                                        | 5.444,00 | 0,00                                             | 10.929,60                         |      |  |
|                                                 |                  |           |          |                     |           |             |                                         |                |                                             |          |                                                  |                                   |      |  |
|                                                 |                  |           |          |                     |           |             |                                         |                |                                             |          |                                                  |                                   |      |  |
| ٩v                                              | itec§Ejeno       | lom -     | Tilknytn | inger til           | "BLG-23-0 | 0050-00199" |                                         |                |                                             |          |                                                  |                                   |      |  |
| 1.                                              |                  | _         |          |                     |           |             |                                         |                |                                             |          |                                                  |                                   |      |  |
|                                                 | Specifika        | tion      |          |                     |           | Dato        | Tid                                     | Med            | Tilknytning                                 |          |                                                  |                                   | ^    |  |
|                                                 | Oprindeli        | g bila    | g        |                     |           | 13.11.20    | 23 10:57:42                             | VG             | O:\Bilagsarkiv\BLG-23-00050-00199_00001.pdf |          |                                                  |                                   |      |  |
|                                                 |                  |           | v        | is                  |           |             |                                         |                |                                             |          |                                                  |                                   |      |  |
|                                                 | Opret            |           |          |                     |           |             |                                         |                |                                             |          |                                                  |                                   |      |  |
|                                                 |                  |           | R        | et                  |           |             |                                         |                |                                             |          |                                                  |                                   |      |  |
|                                                 |                  |           | S        | let                 |           |             |                                         |                |                                             |          |                                                  |                                   |      |  |
|                                                 |                  |           |          |                     |           |             |                                         |                |                                             |          |                                                  |                                   |      |  |
|                                                 |                  |           |          |                     |           |             |                                         |                |                                             |          |                                                  |                                   |      |  |

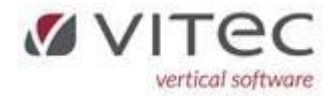

## Indtast tekst i feltet "Specifikation" og vælg det ønskede bilag via stifinderen

Stifinderen fremkommer automatisk. Feltet "Kopier og omdøbt til bilagsarkiv" skal normalt være sat og Godkend herefter.

|                                                          |                          |                                |                               |                                                       |                                                 | Gruppe 1,<br>130/130 | 2   |                           |                                                 | Periode<br>0 12                       |                                                                                                    | Datointerval<br>00.00.0000 99.99.9999                               |
|----------------------------------------------------------|--------------------------|--------------------------------|-------------------------------|-------------------------------------------------------|-------------------------------------------------|----------------------|-----|---------------------------|-------------------------------------------------|---------------------------------------|----------------------------------------------------------------------------------------------------|---------------------------------------------------------------------|
| ato                                                      | Per                      | Bilag                          | Туре                          | Tekst                                                 |                                                 |                      |     | E∨t. morr                 | s D                                             | ebet                                  | Kredit                                                                                                    | Saldo B                                                             |
| .03.2023                                                 | 03                       | 65                             | 01                            | Utæt udluf                                            | ter                                             |                      |     | 0,0                       | 0 5.4                                           | 15,60                                 | 0,00                                                                                                    | 5.485,60 📄                                                          |
| .11.2023                                                 | 11                       | 199                            | 01                            | E∨iteq Tel                                            | knik 1555                                       |                      |     | 0,0                       | 0 5.4                                           | 14,00                                 | 0,00                                                                                                    | 10.929,60 📄                                                         |
| Vitec§Ejer                                               | ndom                     | - Tilkny                       | tninger t                     | il "BLG-23-00                                         | 050-00199"                                      |                      |     |                           |                                                 |                                       |                                                                                                    |                                                                     |
| Specifik                                                 | ation                    |                                |                               |                                                       | Dato                                            | Tid                  | Med | l Tilknytning             |                                                 |                                       |                                                                                                    |                                                                     |
| Oprinde                                                  | lig bil                  | ag                             |                               |                                                       | 13.11.2023                                      | 10:57:42             | VG  | 0:\Bilagsar               | ki√(BLG-23-00050-0                              | 0199_00001.pdf                        |                                                                                                    |                                                                     |
| - 10 A                                                   |                          | -                              |                               |                                                       |                                                 |                      |     |                           |                                                 | 1                                     |                                                                                                    |                                                                     |
| Utecs                                                    | Ejend                    | om - li                        | кnytnin                       | 9                                                     |                                                 |                      |     |                           | ×                                               |                                       |                                                                                                    |                                                                     |
|                                                          |                          |                                |                               |                                                       |                                                 |                      |     |                           |                                                 |                                       |                                                                                                    |                                                                     |
| Specil                                                   | fikation                 |                                |                               |                                                       |                                                 |                      |     |                           |                                                 |                                       |                                                                                                    |                                                                     |
| Nytk                                                     | oilag                    |                                |                               |                                                       |                                                 |                      |     |                           |                                                 |                                       |                                                                                                    |                                                                     |
| Tilkny                                                   | tning                    |                                |                               |                                                       |                                                 |                      |     |                           |                                                 |                                       |                                                                                                    |                                                                     |
| O:\B                                                     | ilagsa                   | arki√B                         | LG-22-0                       | 0140-00248                                            | .PDF                                            |                      |     |                           |                                                 |                                       |                                                                                                    |                                                                     |
|                                                          |                          |                                |                               |                                                       |                                                 |                      |     |                           |                                                 |                                       |                                                                                                    |                                                                     |
| 🔽 Ко                                                     | opier                    | oa om                          | døb til b                     | ilaasarkiv?                                           |                                                 |                      |     |                           |                                                 |                                       |                                                                                                    |                                                                     |
|                                                          |                          | - 9                            |                               |                                                       |                                                 |                      |     |                           |                                                 |                                       |                                                                                                    |                                                                     |
|                                                          |                          |                                |                               |                                                       |                                                 |                      |     |                           |                                                 |                                       |                                                                                                    |                                                                     |
|                                                          |                          |                                |                               |                                                       |                                                 |                      |     |                           |                                                 |                                       |                                                                                                    |                                                                     |
|                                                          |                          |                                |                               |                                                       |                                                 |                      |     |                           |                                                 |                                       |                                                                                                    |                                                                     |
|                                                          |                          |                                |                               |                                                       |                                                 |                      |     |                           |                                                 |                                       |                                                                                                    |                                                                     |
|                                                          |                          |                                |                               |                                                       |                                                 |                      |     |                           |                                                 |                                       |                                                                                                    |                                                                     |
|                                                          |                          |                                |                               |                                                       |                                                 |                      |     |                           |                                                 |                                       |                                                                                                    |                                                                     |
|                                                          |                          |                                |                               |                                                       |                                                 |                      |     |                           |                                                 |                                       |                                                                                                    |                                                                     |
|                                                          |                          |                                |                               |                                                       |                                                 |                      |     |                           |                                                 |                                       |                                                                                                    |                                                                     |
|                                                          |                          |                                |                               |                                                       |                                                 |                      |     |                           |                                                 |                                       |                                                                                                    |                                                                     |
|                                                          |                          |                                |                               |                                                       |                                                 | 130/130              |     |                           |                                                 | U [12                                 | 00.0                                                                                                    | n'nonn   Iaa'aa'aaaa                                                |
|                                                          |                          |                                |                               |                                                       |                                                 | 130/130              |     |                           |                                                 | U 12                                  | 00.0                                                                                                    | n'nnnn   faraaraaaa                                                 |
|                                                          | Per                      | Bilag                          | Туре                          | Tekst                                                 |                                                 | I 3U/1 3U            |     | Evt. moms                 | Deb                                             | U [12]                                | UU.U                                                                                                    | Selqo B V                                                           |
| 3.2023                                                   | Per<br>03                | Bilag<br>65                    | Type<br>01                    | Tekst<br>Utæt udlufte                                 | r                                               | 130/130              |     | Evt. moms<br>0,00         | Deb<br>5.485,6                                  | U [12]<br>st 0                        | <pre>////////////////////////////////////</pre>                                                            | 0.0000   43.33.3433<br>Saldo B<br>5.465.60   🚔                      |
| 3.2023                                                   | Per<br>03                | Bilag<br>65                    | Type<br>01                    | Tekst<br>Utæt udlufte<br>Eviteg Tekn                  | r<br>ik 1555                                    | 1 3U/1 3U            |     | Evt.moms<br>0.00          | Debr<br>5.485,6<br>5.444 (                      | U [12]                                | <pre></pre>                                                                                                | 0.0000   39.39.3939<br>Saldo B<br>5.485.60   (a)<br>11.929.60   (b) |
| 0                                                        | Per<br>03<br>11          | Bilag<br>65<br>199             | Type<br>01<br>01              | Tekst<br>Utæt udlufte<br>Eviteq Tekn                  | r<br>ik 1555                                    | 1 3U/1 3U            |     | Evt. moms<br>0,00         | Deb<br>5.485,6<br>5.444,0                       | U [12]                                | <pre></pre>                                                                                                | 0.0000   39.39393<br>Saldo B<br>5.485,60 =<br>10.929,60 =           |
| 0<br>3.2023<br>1.2023<br>Vitec\$Ejend                    | Per<br>03<br>11<br>dom - | Bilag<br>65<br>199<br>Tilknytr | Type<br>01<br>01<br>inger til | Tekst<br>Utæt udlufte<br>Eviteq Tekn<br>"BLG-23-000   | r<br>ik 1555<br>50-00199"                       | I 3U/I 3U            |     | Evt. moms<br>0.00<br>0.00 | Deb<br>5.485,6<br>5.444,0                       | u 12<br>2t 0                          | Credit 0.00 0                                                                                              | 0.0000 33.333<br>Saldo B<br>5.485.60 5<br>10.929.60 5               |
| 0<br>0<br>03.2023<br>1.2023<br>Vitec\$Ejend<br>Specifika | Per<br>03<br>11<br>dom - | Bilag<br>65<br>199<br>Tilknytr | Type<br>01<br>01<br>inger til | Tekst<br>Utæt udlufte<br>Eviteq Tekri<br>"BLG-23-000" | r [<br>ik 1555<br>50-00199"                     | I JU/I JU            | Med | Evt. moms<br>0,00<br>0,00 | Deb<br>5.485,6<br>5.444,0                       | U [12]<br>st 1<br>0<br>0              | <pre><redit 0.00="" <="" pre=""></redit></pre>                                                             | U UUUU   49 93 9499<br>Saldo B<br>5.485.60 📻<br>10.929.60 📻         |
| o<br>33.2023<br>1.2023<br>Vitec\$Ejend<br>Specifika      | Per<br>03<br>11<br>dom - | Bilag<br>65<br>199<br>Tilknytr | Type<br>01<br>01<br>inger til | Tekst<br>Utæt udlufte<br>Eviteq Tekn<br>"BLG-23-000"  | r<br>ik 1555<br>50-00199"<br>Deto<br>13.11.2023 | Tīd<br>10.57:42      | Med | Evt moms<br>0.00<br>0.00  | Deb<br>5.485,6<br>5.444,0<br>\BLG-23-00050-0019 | u 12<br>st 0<br>0<br>0<br>9 00001.pdf | <redit 0,00="" 0<="" td=""><td>0.0000   33.33.3333<br/>Salda B<br/>5.485.60 =<br/>10.323.60 =</td></redit> | 0.0000   33.33.3333<br>Salda B<br>5.485.60 =<br>10.323.60 =         |

Nu er der to bilag tilknyttet samme postering/bilag.

Ved visning af bilag fremkommer begge bilag med det nyeste bilag øverst.

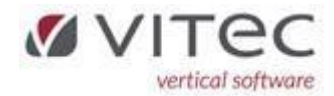

#### MoveOn digitalt flyttesyn

#### Formål

At indberette data fra Vitec til MoveOn via et enkelt klik. Data behandles via MoveOn til videre behandling af flyttesyn.

MoveOn håndtere bestilling af diverse tilknyttede håndværker (maler, gulvafslibning mv.).

#### Integration mellem Vitec og MoveOn opsættes af Vitec

Der skal dannes nogle systemnøgler til kommunikation af data mellem Vitec og MoveOn.

#### Opsætning i Vitec

| 50 | )7: | Nøgle imod MoveOn som kunden har fra MoveOn |
|----|-----|---------------------------------------------|
|    |     |                                             |
|    | 509 | 60 61 62 42                                 |
|    | 508 | 206                                         |
|    | 507 | 0db47f18-604f-4758-8f7d-551d81828662        |
|    |     |                                             |

Test nøgle: 0db47f18-604f-4758-8f7d-551d81828662

508: Organisations-nummer. Kunde-nummer som kunden har fået af MoveOn.

509: 63-Rolle-numre som kan bruges som synsmand i Ind- og Fraflytning

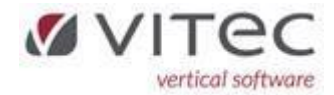

#### Oprettelse af synspersoner i Vitec, F8-adresse

Oprettelse foregår under ejendom fane 4 og tryk på F8 tasten, dobbeltklik på en blank linje for at oprette en ny synsmand.

Betydning skal være 63 og feltet nummer er typisk postnummer på ejendommen. Feltet adresse, udfyldes automatisk af systemet.

Eksempel:

| Vitec\$Ejendom - Ejendomme (Menu <mark>t 51</mark> / Mid: ADM) × |                                             |                                                             |                                         |                      |  |  |  |  |  |
|------------------------------------------------------------------|---------------------------------------------|-------------------------------------------------------------|-----------------------------------------|----------------------|--|--|--|--|--|
| ) 🕑 📑 🔍                                                          |                                             | )                                                           | 2 💿 🛈                                   | 💽 🔍 😸                |  |  |  |  |  |
| Ejendomme                                                        |                                             |                                                             |                                         | Ejendom, grundsystem |  |  |  |  |  |
| jendom   <u>L</u> ejemål   <u>B</u> eboer   P                    | er/Saldi[ <u>1]</u>   Vedligehold[ <u>2</u> | ]   BBR/Skat[ <u>3]</u>   FORENINGEN[ <u>4</u> ]   Omk.leje | (5) Kontrakt $(6)$ Integration $(8)$ Jo | urnal[ <u>9]</u>     |  |  |  |  |  |
|                                                                  |                                             | Pa VitersEigndom - Adresse                                  |                                         |                      |  |  |  |  |  |
| 💾 Vitec§Ejendom - Adresser på "                                  | 'EJD-0100"                                  |                                                             |                                         |                      |  |  |  |  |  |
| Betydning                                                        | Navn                                        | Søg                                                         | Telefon-1, -2                           | Telefon-3, Fax       |  |  |  |  |  |
| Udlejer af ejendom                                               | FF Erhverv                                  |                                                             | 5455445                                 |                      |  |  |  |  |  |
| Synsmand                                                         | Violeta Guran                               | Betydning                                                   |                                         |                      |  |  |  |  |  |
| Synsmand                                                         | Kent Jensen                                 | 53 Synsmand                                                 | PBS                                     | Giro                 |  |  |  |  |  |
| Synsmand                                                         | Kim Graef                                   | Type<br>Divorce edvoccer                                    |                                         |                      |  |  |  |  |  |
| Synsmand                                                         | Lene Laursen                                |                                                             | Bank regkonto                           |                      |  |  |  |  |  |
| Synsmand                                                         | Frans Dalgaard                              | Nummer Adresse<br>7100 - 00015                              |                                         |                      |  |  |  |  |  |
|                                                                  |                                             | Env/Evv                                                     |                                         |                      |  |  |  |  |  |
|                                                                  |                                             |                                                             |                                         |                      |  |  |  |  |  |
|                                                                  |                                             | Titel, Navn, Adresse                                        |                                         |                      |  |  |  |  |  |
| Titel. Navn                                                      |                                             | Synsmand                                                    |                                         |                      |  |  |  |  |  |
|                                                                  |                                             | Claus Carstensen                                            |                                         |                      |  |  |  |  |  |
| FF Erhverv                                                       |                                             |                                                             |                                         |                      |  |  |  |  |  |
| Adresse                                                          |                                             |                                                             |                                         |                      |  |  |  |  |  |
| Havnegade 32                                                     |                                             |                                                             |                                         |                      |  |  |  |  |  |
| 7100 17 1                                                        |                                             | Email adresser                                              |                                         |                      |  |  |  |  |  |
| 7100 Vejie                                                       |                                             |                                                             |                                         |                      |  |  |  |  |  |
|                                                                  |                                             | Website                                                     |                                         |                      |  |  |  |  |  |
| Linier, Indtast ref, eXit                                        |                                             |                                                             |                                         |                      |  |  |  |  |  |
| NIII GIABI                                                       | aynsman                                     |                                                             |                                         |                      |  |  |  |  |  |
| Lene Laursen                                                     | Synsman                                     | — Tilknytning                                               |                                         |                      |  |  |  |  |  |
| Frans Dalgaard                                                   | Synsman                                     | Deres reference                                             |                                         |                      |  |  |  |  |  |
|                                                                  |                                             |                                                             |                                         |                      |  |  |  |  |  |
|                                                                  |                                             | Forts/d                                                     |                                         | Opret                |  |  |  |  |  |
|                                                                  |                                             | Londyd                                                      |                                         |                      |  |  |  |  |  |
| /is, Ret, Indtast linjer, +næste al                              | ktive ejd, -forrige aktive ejc              | Email-1                                                     |                                         |                      |  |  |  |  |  |

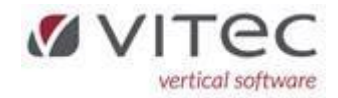

#### Oprettelse af fraflytningssyn til MoveOn

Fraflytnings- og frigørelsesdato skal være udfyldt. Vælg funktion Y for "FlyttesYn" og udfyldt felterne på skærmen og tryk på knappen START for at sende data til MoveOn.

|                                                                                                    | T                                      | 7        |                                     |                                                                                                    |                                                                             |                           |                                                               | n 🍂                                                                                               |                                                                                        |                                                                  |
|----------------------------------------------------------------------------------------------------|----------------------------------------|----------|-------------------------------------|----------------------------------------------------------------------------------------------------|-----------------------------------------------------------------------------|---------------------------|---------------------------------------------------------------|---------------------------------------------------------------------------------------------------|----------------------------------------------------------------------------------------|------------------------------------------------------------------|
|                                                                                                    |                                        | <u> </u> |                                     | 0                                                                                                    |                                                                             | 1                         |                                                               |                                                                                                   |                                                                                        |                                                                  |
| leboere                                                                                                    |                                        |          |                                     |                                                                                                    |                                                                             |                           |                                                               |                                                                                                   | Ejendom,                                                                               | grundsysten                                                      |
| endom   <u>L</u> e                                                                                                    | jemål <u>B</u> EBO                     | ER Y     | delser[ <u>1]</u> Andre yde         | lser[ <u>2]</u> Ejer/Opkr/E                                                                                                    | AN[ <u>3]</u>   Rykker[ <u>4]</u>   S                                       | aldofelter[ <u>5]</u> Han | dler[ <u>6]</u> Beboe                                         | erlân[ <u>7]</u>   Integ                                                                          | gration[ <u>8]</u>   Jour                                                              | naler[ <u>9]</u>                                                 |
| eboer<br><b>00</b> 3<br>jendom navn<br>/ardevej 14<br>ejer/Ejer/Ande<br>Anette Criste<br>/ardevej 14<br>/ardevej 14<br>/ardevej 14<br>/ardevej 14<br>/ardevej 14<br>/ardevej 14<br>/ardevej 14<br>/ardevej 14 | 2-150<br>dshaver<br>ensen<br>2, 1. tv. | Altern   | ativ nøgle<br>D0000314<br>Beskyttet | Lejemål Beboer kall<br>1 1 Lejer-2/Ejer-2/Ande<br>Construction of the second second | egori<br>eje bolig u/indv.vec<br>shaver-2<br>- Flyttesyn<br>3] 14<br>ngssyn | II.<br>Beskyttet          | Adm. 1 / / / / / / / / / / / / / / / / / /                    | Adm. 2 A<br>Notat titel<br>af<br>TP<br>actr. ▼<br>Opstart<br>01.07.202<br>Figørelse<br>30.011.202 | dm. 3 Si<br>Rettet d.<br>06.11.2023<br>Rykkes ₩<br>3 ₩ Md.ka<br>0pkr. T.O.<br>3 00 920 | atus<br>Boende<br>af<br>ADM<br>Gebyr<br>ør. 1. termin<br>M<br>23 |
| ngualam                                                                                                    | ann.uk                                 |          |                                     | Synsmand                                                                                                    | Synsmand                                                                    |                           |                                                               | 30.11.2023                                                                                        |                                                                                        |                                                                  |
| elefon<br>033760440                                                                                                    | 181                                    | Evt.ro   | oller                               | Frans Dalgaard                                                                                                    |                                                                             |                           | Sidst rykket Hykkerbrev Henstand til d. Lår<br>00.00.0000 0 0 |                                                                                                   |                                                                                        | Lån<br>0                                                         |
| lter Fra dato<br>0.00.0000                                                                                                    | Til dato<br>04.09.2023                 | ]        |                                     | Dato<br>30.11.2023<br>Historik                                                                                                    | Tid<br>12.00                                                                |                           | Terminer<br>12                                                | Start<br>1                                                                                        | Forfald                                                                                | Rettidig<br>1                                                    |
| )ato                                                                                                    | Bogført                                | Tk       | Tekst                               | BeNr Type                                                                                                    | Inspections ID                                                              |                           | Opkrævningsfo<br>3 Nets/PBS                                   | rm<br>Cítotal)                                                                                    | 2 Betalingsform                                                                        | a El-kort                                                        |
| 1.08.2023                                                                                                    | 01.08.2023                             | 80       | Vaskeri                             |                                                                                                    |                                                                             |                           | Erie tekster                                                  | , ((0,0,1)                                                                                        |                                                                                        | arriton                                                          |
| 1.08.2023                                                                                                    | 01.08.2023                             | 80       | Vaskeri B-0003                      | -1.                                                                                                    |                                                                             |                           | Skowejen 13, 7100 Vejle                                       |                                                                                                   |                                                                                        |                                                                  |
| 1.08.2023                                                                                                    | 01.08.2023                             | 80       | Vaskeri B-0003                      | -1.                                                                                                    |                                                                             |                           |                                                               |                                                                                                   |                                                                                        |                                                                  |
| 1.08.2023                                                                                                    | 01.08.2023                             | 80       | Vaskeri B-0003                      | -1                                                                                                    |                                                                             |                           |                                                               |                                                                                                   |                                                                                        |                                                                  |
| .08.2023                                                                                                    | 01.08.2023                             | 80       | Vaskeri B-0003                      | -1                                                                                                    | 1                                                                           |                           |                                                               |                                                                                                   |                                                                                        |                                                                  |
| .08.2023                                                                                                    | 01.08.2023                             | 90       | Vinduesvask                         | <u>E</u> ortryd                                                                                                    | <u>S</u> t                                                                  | art                       | Husk Opgaver                                                  |                                                                                                   |                                                                                        |                                                                  |
| 4.08.2023                                                                                                    | 07.08.2023                             | 905      | Indbetaling FI-kort                 |                                                                                                    |                                                                             |                           | Dato                                                          | Med Aktiv                                                                                         | itet                                                                                   | 1                                                                |
| 1.09.2023                                                                                                    | 01.09.2023                             | 10       | Leje                                | Valg af synsm                                                                                                    | and tryk F2 for oversi                                                      | gt 📗                      |                                                               |                                                                                                   |                                                                                        |                                                                  |
| 1.09.2023                                                                                                    | 01.09.2023                             | 20       | A conto varme                       |                                                                                                    | 450.00                                                                      | 7.164.00                  |                                                               |                                                                                                   |                                                                                        | _                                                                |
| 1 09 2023                                                                                                    | 01.09.2023                             | 80       | Vaskeri                             |                                                                                                    | 150.00                                                                      | 7.314.00                  |                                                               |                                                                                                   |                                                                                        |                                                                  |
| 1 09 2023                                                                                                    | 01.09.2023                             | 90       | Vinduesvask                         |                                                                                                    | 29.00                                                                       | 7 343 00                  |                                                               |                                                                                                   |                                                                                        |                                                                  |
| 4.09.2023                                                                                                    | 05.09.2023                             | 905      | Indbetaling FI-kort                 |                                                                                                    | -7.343.00                                                                   | 0.00                      | Saldoielt                                                     |                                                                                                   |                                                                                        | 0.0                                                              |
|                                                                                                    |                                        |          |                                     |                                                                                                    |                                                                             | ¥                         | Salaorali                                                     |                                                                                                   |                                                                                        | 0,00                                                             |

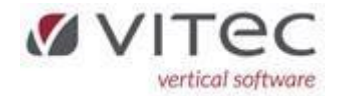

#### Oprettelse af indflytningssyn til MoveOn

Indflytningssyn bestilles under oprettet tilflytter i Vitec og indflytnings og opstart datoen skal være indtastet i systemet:

Tryk på Y "flyttesYn" og udfyldt felterne og tryk på start for sende data til MoveOn.

| 🎦 Vitec§Ejendom - Beboere (Menu: 51 / Mid: ADM)                                                                                                    |                                                     | ×                                                                                                    |
|----------------------------------------------------------------------------------------------------|-----------------------------------------------------|----------------------------------------------------------------------------------------------------|
| 🕙 🕑 📄 🔍 🍃 🛛                                                                                                    |                                                     | 2 📴 单 🧥 🗐 🔍 🚔                                                                                                    |
| Beboere                                                                                                    |                                                     | Ejendom, grundsystem                                                                                                    |
| Beboere         Ejendom       Lejemål       BEBOER       Ydelser[1]       Andre ydel         Beboer       Alternativ nægle         100       3       15       0100000315         Ejendom navn       Vardevej 142-150 | Iser[2] Ejer/Opkr/EAN[3] Pykker[4] Saldofelter[5] H | Ejendom, grundsystem         andler[§]       Beboerlån[Z]       Integration[§]       Journaler[9]         Adm. 1       Adm. 2       Adm. 3       Status         0       Tilffytter         Notat       Notat titel         0       Oprettet d.       af         0       Oprettet d.       af         0       Optraev.adr.       IF Rykkes       If Gebyr         Inditytning       Opstatt       Optraev.adr.       If Rykkes         0       12.2023       01.12.2023       Md.kør. 1. termin         Fraftytning       Frigørelse       Opkr. T.O.M         Sidst tykket       Rykketbrev       Henstand til d.       Lån         00.00.0000       0       0       0         Terminer       Statt       Forfald       Rettidig         12       1       1       1       0         0pkrævningsform       Betalingsform       3       Nets/PBS (total)       1       P.t. ukendt         Frie tekster |
|                                                                                                    | V                                                   | Saluu i alt 0,00                                                                                                    |